注文履歴照会

注文履歴照会は発注した注文の履歴を確認できます。 画面上部で商品選択、新規決済、売買選択、対象日付を選択し、検索することができます。

| â       | 照会 |   |
|---------|----|---|
| 注文一覧    |    | > |
| 建玉一覧    |    | > |
| 注文履歴    |    | > |
| 約定履歴    |    | > |
| 証拠金状況   |    | > |
| 出金指示    |    | > |
| 出金指示照会  |    | > |
| 相場表     |    | > |
| 商品情報    |    | > |
| 金利・配当相当 | 額  | > |

 【照会】メニュー内の注文履歴を押下 すると【注文履歴】画面に遷移します。

| From    | 20230620  | To 20230             | 621    |            |
|---------|-----------|----------------------|--------|------------|
|         | 20200020  | ***                  | 021    |            |
| 商品      | D23/JPY ✓ | <del>注</del> 又<br>種別 | *      |            |
|         |           | Q,検索                 |        |            |
| 商品      | 新規/決済     | 注文種別                 | 注文価格   | 注文受付/      |
| 売/買     | 注文手法      | 執行条件                 | 執行数量   | 約定日時       |
| D23/JPY | 新規        | 新規                   | 32,232 | 2023/06/20 |
| 買       | 単一注文      | 指値                   | 1      | 17:17:46   |
| D23/JPY | 新規        | 注文受付                 | 32,232 | 2023/06/20 |
| 買       | 単一注文      | 指値                   | 1      | 17:17:46   |
| D23/JPY | 新規        | 失効                   | 32,232 | 2023/06/21 |
|         | 単一注文      | 指値                   | 1      | 09:03:27   |

2期間、商品、注文種別を選択し、検索ボタンを タップすることで、検索内容を絞り込めます。

③各履歴を押下すると【注文履歴詳細】画面に遷移します。

| <b>3</b>  | 注文履歴詳細                                |
|-----------|---------------------------------------|
| 注文種別      | 新規                                    |
| 注文手法      | 単一注文                                  |
| 商品        | D23/JPY                               |
| 売買        | 買                                     |
| 新規決済      | 新規                                    |
| 執行条件      | 指值                                    |
| 価格        | 32,232                                |
| 執行数量      | 1                                     |
| スリッページ許容値 | -                                     |
| 執行基準値     | 12 C20                                |
| トレール値幅    | · · · · · · · · · · · · · · · · · · · |
| 期限        | 当日                                    |
| 約定価格      | 1995.<br>1995                         |
| 約定数量      | -                                     |
| 注文受付/約定日時 | 2023/06/20 17:17:46                   |
| 注文受付番号    | 0000008696                            |
| 親注文番号     | 243                                   |
| 備考        |                                       |

< 注文履歴

Copyright © Nissan Securities Co., Ltd. All Rights Reserved.

約定履歴

(1

約定履歴照会は成立した注文の履歴を確認できます。

画面上部で商品選択、新規決済、売買選択、対象日付を選択し、検索することができます。 456日(15か月)前まで表示できます。

| ▲ 照会     |   |
|----------|---|
| 注文一覧     | > |
| 建玉一覧     | > |
| 注文履歴     | > |
| 約定履歴     | > |
| 証拠金状況    | > |
| 出金指示     | > |
| 出金指示照会   | > |
| 相場表      | > |
|          | > |
| 金利・配当相当額 | > |

 【照会】メニュー内の約定履歴 を押下すると【約定履歴】画面に 遷移します。

| From 20230<br>商品<br>売買<br>商品<br>売/買<br>N23/JPY | )619<br>新規ジ                                                                                                    | To 20230620<br>済 ✓ | 2                      |
|------------------------------------------------|----------------------------------------------------------------------------------------------------|--------------------|------------------------|
| 商品<br>売買 ▼<br>商品<br>売/買<br>N23/JPY             | <ul> <li>新規</li> <li>新規</li> <li>              新規         </li> <li>             新規</li> <li>             新規</li> <li>             新規</li> </ul> | ★ 検索               | 2                      |
| 売買<br>商品<br>売/買<br>N23/JPY                     | 約定価格<br>約定価格<br>約定数                                                                                                    | ★ 検索               |                        |
| 商品<br>売/買<br>N23/JPY                           | C<br>約定価格<br>約定数日                                                                                                    | ▲ 検索 売買差損益         |                        |
| 商品<br>売/買<br>N23/JPY                           | 約定価格                                                                                                    | 売買差損益              |                        |
| N23/JPY                                        |                                                                                                    | 王数约                | 約定成立日時                 |
| 162                                            | 33,349                                                                                                    | -                  | 2023/06/20             |
| 売                                              | 5                                                                                                    | 16,500             | 16:29:24               |
| N23/JPY                                        | 33,370                                                                                                    |                    | 2023/06/20             |
| 買                                              | 5                                                                                                    | 16,500             | 10.20.01               |
| N23/JPY<br>買                                   | 33,429<br>5                                                                                                    | -<br>16,500        | 2023/06/20<br>15:11:34 |
| N23/JPY                                        | 33,407                                                                                                    |                    | 2023/06/20             |
| 売                                              | 5                                                                                                    | 16,500             | 14:46:32               |
| N23/JPY                                        | 33,403                                                                                                    |                    | 2023/06/20             |
| 売                                              | 5                                                                                                    | 16,500             | 14:28:09               |

2期間、商品、新規決済、売買を選択し、検索ボタンを タップすることで、検索内容を絞り込めます。

③各履歴を押下すると約定履歴詳細が表示されます。

| <b>^</b> 3 | 約定履歴詳細              |
|------------|---------------------|
| 約定成立日時     | 2023/06/20 16:29:24 |
| 注文手法       | 単一注文                |
| 商品         | N23/JPY             |
| 売買         | 売                   |
| 新規決済       | 新規                  |
| 約定数量       | 5                   |
| 執行条件       | トリガ                 |
| 約定価格       | 33,349              |
| 決済相手約定価格   | 8 -                 |
| 売買差損益      | · · · ·             |
| 金利・配当相当    | iji -               |
| 手数料(税込)    | 16,500              |
| 備考         | トレール                |

(注意事項>

< 約定履歴

Copyright © Nissan Securities Co., Ltd. All Rights Reserved.

# 証拠金状況①

| *        | 照会 |   |
|----------|----|---|
| 注文一覧     |    | > |
| 建玉一覧     |    | > |
| 注文履歴     |    | > |
| 約定履歴     |    | > |
| 証拠金状況    |    | > |
| 出金指示     |    | > |
| 出金指示照会   |    | > |
| 相場表      |    | > |
| 商品情報     |    | > |
| 金利・配当相当額 |    | > |
|          |    |   |

【照会】より【証拠金状況】を押下すると【証拠金状況画面】 に遷移します。

各項目の内容については次のページをご参照ください。

| <b>^</b>                                                                                                    | 証拠金状況                                                                                                    |                                                                                                    |
|----------------------------------------------------------------------------------------------------|----------------------------------------------------------------------------------------------------|----------------------------------------------------------------------------------------------------|
|                                                                                                    | の更新                                                                                                    |                                                                                                    |
| 有効比率                                                                                                    |                                                                                                    | 2217.41%                                                                                                    |
| 有効証拠金額                                                                                                    |                                                                                                    | 13,416,717                                                                                                    |
| 証拠金預託額                                                                                                    |                                                                                                    | 13,507,529                                                                                                    |
| 発注可能額                                                                                                    |                                                                                                    | 12,811,657                                                                                                    |
| 必要証拠金額                                                                                                    |                                                                                                    | 605,060                                                                                                    |
| 発注証拠金額                                                                                                    |                                                                                                    | 0                                                                                                    |
| 評価損益相当額                                                                                                    |                                                                                                    | 1,540                                                                                                    |
| 金利·配当相当額                                                                                                    |                                                                                                    | 0                                                                                                    |
| 決済損益予定額                                                                                                    |                                                                                                    | -26,000                                                                                                    |
| 未払手数料                                                                                                    |                                                                                                    | 66,352                                                                                                    |
| 前日証拠金不足額                                                                                                    |                                                                                                    | 0                                                                                                    |
| 当日入金額                                                                                                    |                                                                                                    | 0                                                                                                    |
| 出金可能額                                                                                                    |                                                                                                    | 12,810,117                                                                                                    |
| 出金指示額                                                                                                    |                                                                                                    | 0                                                                                                    |
| <注意事項><br><注意事項><br>※ 額」 + 「決済損益予定額」<br>発注可能額 = 有効証拠金額<br>有効証拠金額の計算式にお<br>場合、評価損益相当額又は<br>配当相当額を含む評価益は<br>※ 有効比率 = 有効証拠金額/<br>評価損益相当額の算出根拠<br>※ 最良気配が配信されていな<br>ない場合は前日清算価が適 | ■託額」+「評価損益相当<br>-「未払手数料」(内、<br>頁・必要証拠金額・発注詞<br>いて、評価損益相当額又に<br>金利・配当相当額は加算(<br>発注可能額に加算いたしき<br>必要証拠金額×100<br>レートは最良気配仲価を用<br>い場合は直近約定値が、面<br>用されます。 | 当額」 + 「金利・配当相当<br>手数料未収金額)<br>:税金額 - 出金指示額<br>は金利・配当相当額> 0の<br>」ません。つまり、金利・<br>ません。<br>ません。<br>肌いています。<br>置近約定値が配信されてい |
| ※前日証拠金不足額の算出根                                                                                                    | 拠レートは前日清算値を用                                                                                                    | 肌いています。                                                                                                    |
| 毎営業日の取引終了時に値<br>準額を下回った場合、証拠<br>不足額」が表示されている<br>分(※)まで(本日が土曜<br>で)にご入金ください。明<br>定で取消可能な全ての注文                                                                                 | 洗いをします。その結果、<br>金不足(いわゆる追証)と<br>場合は、「前日証拠金不及<br>日、祝祭日の場合はその3<br>限までに当社がご入金を4<br>を取消すとともに、強制名                                                        | 有効証拠金額が証拠金基<br>となります。「前日証拠金<br>E額」の金額以上を17時00<br>2銀行営業日17時00分ま<br>種窓できない場合は、未約<br>È決済を行います。                            |
| (※)当社での着金確認、<br>あります。入金処理には時<br>た対応をお願いいたします                                                                                                    | および取引口座への入金ぬ<br>間を要する場合があります。<br>。                                                                                                    | 処理が完了している必要が<br>すので、時間に余裕を持っ                                                                                           |
| ※ 連休等に証拠金不足額が複<br>※ た証拠金不足額をご入金し                                                                                                    | 数日に渡って発生した場合<br>ていただきます。                                                                                                    | 含は、連休最終日に発生し                                                                                                    |

#### 1 有効比率

必要証拠金に対する有効証拠金額の割合を表示します。 有効比率 = 有効証拠金額/必要証拠金額×100

### 2 有効証拠金額

現在の純資産額を表示します。 ※保有中の建玉をすべて決済した時に残る金額(手数料は含まず) です。

#### 3 証拠金預託額

預託している証拠金(現金)です。 ※当日の入金を含みます。

#### 4 発注可能額

新規注文を発注することができる金額を表示します。

### 5必要証拠金額

現在保有している建玉を維持するために必要な証拠金額を表示します。

### 6 発注証拠金額

現在発注中の注文に必要な証拠金額を表示します。

#### ⑦評価損益相当額

現在保有している建玉の評価損益を表示します。

#### 8金利・配当相当額

現在保有している建玉に発生している金利・配当相当額の合計額を表示します。

#### 9決済損益予定額

建玉の決済により発生した損益金と金利・配当の合計額を表示します。

#### 10未払手数料

取引で発生した手数料のうち証拠金預託額から差し引かれていない金額を表示します。また、手数料未収金額は前取引日までの未払い手数料の合計を表示します。

#### 11前日証拠金不足額

前日終了後の値洗い時点での証拠金不足額を表示します。

#### 12当日入金額

当日入金額の合計が表示されます。

#### 13出金指示額

現在、出金依頼中の金額が表示されます。

# 14 商品証拠金詳細

現在保有している商品の証拠金詳細を表示します。

出金指示

出金指示を行います。

証拠金預託額の範囲で出金指示を受け付けます。

出金可能額判定は、値洗い処理時間帯に行われます。値洗い時に決定される出金可能額を超過した分については、出金されません。

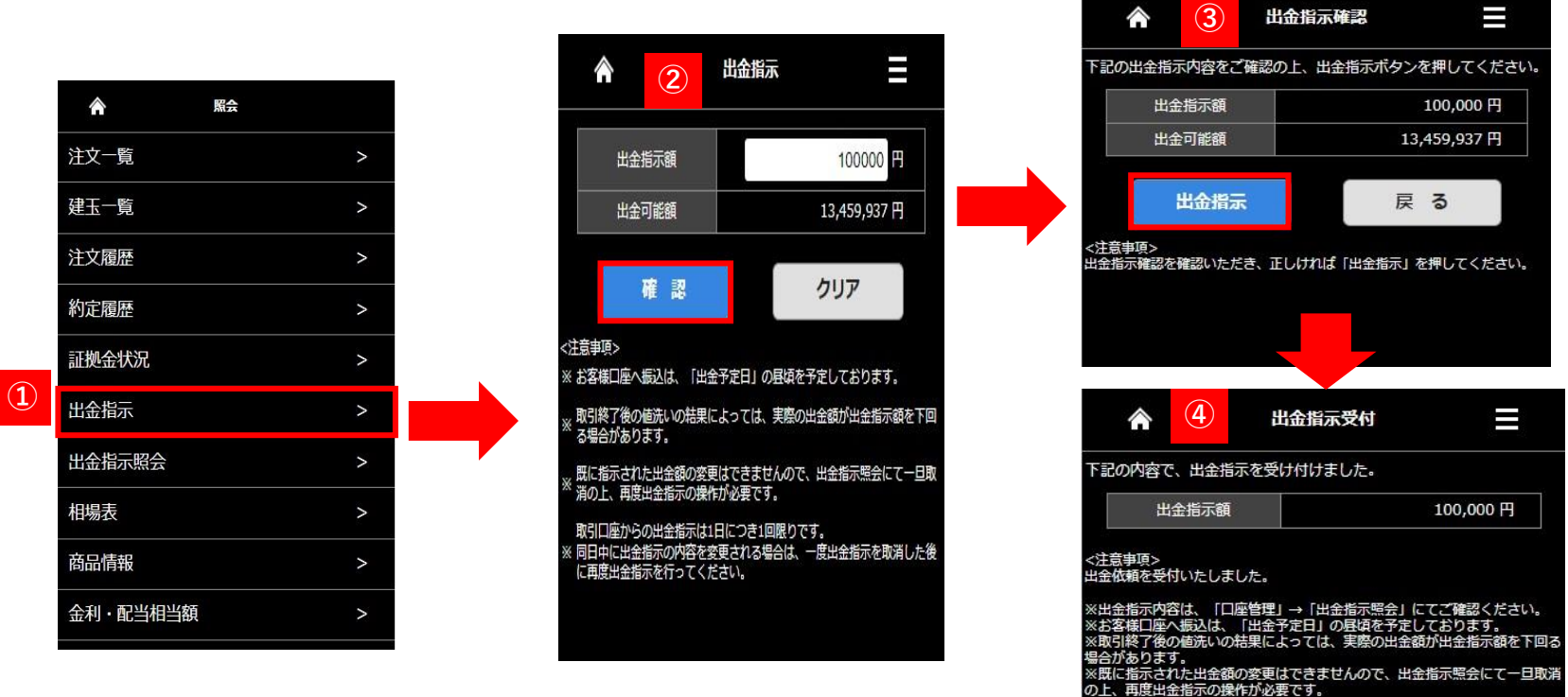

①【照会】メニュー内の出金指示を押下すると【出金指示】画面に遷移します。

②出金指示額を入力し、【確認】ボタンを押します。【クリア】ボタンを押下すると、入力項目がクリアされます。

③【出金指示確認】画面が表示されるので、内容確認の上、[出金指示]ボタンを押下します。 出金内容を変更する場合は、[戻る]ボタンを押下すると、【出金指示】画面に戻ります。

④出金指示が完了すると、【出金指示受付】画面が表示されます。【照会】より【出金指示照会】よりご確認ください。※【出金指示照会画面】については次ページをご覧ください。

Copyright © Nissan Securities Co., Ltd. All Rights Reserved.

## 出金指示照会は現在の出金指示状況の確認ができます。

|    | Â        | 照会 |   |  |
|----|----------|----|---|--|
|    | 注文一覧     |    | > |  |
|    | 建玉一覧     |    | > |  |
|    | 注文履歴     |    | > |  |
|    | 約定履歴     |    | > |  |
|    | 証拠金状況    |    | > |  |
|    | 出金指示     |    | > |  |
| 1) | 出金指示照会   |    | > |  |
|    | 相場表      |    | > |  |
|    | 商品情報     |    | > |  |
|    | 金利·配当相当額 |    | > |  |
|    |          |    |   |  |

 【照会】メニュー内の出金指示照会を押下 すると【出金指示照会】画面に遷移します。

2【出金指示照会】では最近の出金指示から 順に表示されます。

| 1             | 2               | 出金指示照会            |             |      |
|---------------|-----------------|-------------------|-------------|------|
| From          | 20230612        | <b>To</b> 2023062 | 21          |      |
| 科目            |                 | ·                 |             |      |
|               |                 | Q 検索              |             |      |
|               | 出金指示            | 出金指示番号            | 出金指示額       | 科目   |
|               | 受付日時            | 出金予定日             | 出金額         | 状態   |
| 11-MI         | 2023/06/21      | 000000506         | 100,000     | 預入金  |
| 取泪            | 10:48:42        | 2023/06/22        | 140)<br>140 | 出金受付 |
|               | 2023/06/16      | 000000486         | 10,000      | 預入金  |
|               | 11:42:34        | <del></del> 8     | 10,000      | 出金済み |
|               | 2023/06/16      | 000000484         | 50,000      | 預入金  |
|               | 11:28:05        | <u>1</u> 28       | -<br>-      | 出金取消 |
|               | 2023/06/15      | 000000475         | 100,000     | 預入金  |
|               | 16:40:14        | 1                 | 100,000     | 出金済み |
| <注意事項<br>※金額の | 頁><br>変更を行う場合は、 | 一旦取消後に再入力         | を行ってください    | ۱.   |

## 【出金状態について】

【出金受付】出金依頼中の状態 【出金取消】出金依頼を取消した状態 【一部出金のみ】一部の出金が完了した状態 【出金済】出金が完了した状態 【出金不可】出金処理時に出金不可となった状態 【出金受付エラー】取引所で出金不可となった状態 出金指示を取り消す場合は【出金指示照会】画面から取消が行えます。 また出金指示額を変更したい場合は一旦【出金指示照会】画面から取消の上、再度出金指示をやり直してください。

| From   | 20230612   | To 2023062 | 21      |      |
|--------|------------|------------|---------|------|
| 科目     | •          | /          |         |      |
|        |            | Q 検索       |         |      |
|        | 出金指示       | 出金指示番号     | 出金指示額   | 科目   |
| 1      | 受付日時       | 出金予定日      | 出金額     | 状態   |
| TR. NW | 2023/06/21 | 00000506   | 100,000 | 預入金  |
| 取凋     | 10:48:42   | 2023/06/22 |         | 出金受付 |
|        | 2023/06/16 | 000000486  | 10,000  | 預入金  |
|        | 11:42:34   |            | 10,000  | 出金済み |
|        | 2023/06/16 | 000000484  | 50,000  | 預入金  |
|        | 11:28:05   |            |         | 出金取消 |
|        | 2023/06/15 | 000000475  | 100,000 | 預入金  |
|        | 16:40:14   |            | 100,000 | 出金済み |

| 出金指示内容をご確認 | の上、取消ボタンを押してください    |
|------------|---------------------|
| 出金指示番号     | 00000506            |
| 出金指示受付日時   | 2023/06/21 10:48:42 |
| 出金指示額      | 100,000円            |
| 出金予定日      | 2023/06/22          |
|            | 取 消                 |

| 出金指示番号 | 000000506  |
|--------|------------|
| 出金指示額  | 100,000円   |
| 出金予定日  | 2023/06/22 |

①出金指示照会画面で依頼している出金指示額の【取消】を押下します。

②出金指示取消画面が表示されます。取消す内容を確認し、【取消】を押下します。

③取消完了の画面が表示されます。出金取消の確認は【出金指示照会】で確認をおこなってください。

※【出金指示照会】画面については前ページをご参照ください。

## 各商品の清算価格、金利・配当相当額、取引数量を確認できます。

| Â        | 照会 |   |  |
|----------|----|---|--|
| 注文一覧     |    | > |  |
| 建玉一覧     |    | > |  |
| 注文履歴     |    | > |  |
| 約定履歴     |    | > |  |
| 証拠金状況    |    | > |  |
| 出金指示     |    | > |  |
| 出金指示照会   |    | > |  |
| 相場表      |    | > |  |
| 商品情報     |    | > |  |
| 金利・配当相当額 |    | > |  |

| â       |             | 相場表  |              | ≡     |
|---------|-------------|------|--------------|-------|
| 対象日付    | 20230626 商品 | A    | ~            |       |
|         |             | Q 検索 |              |       |
| 商品      | 直近約定值       | 清算価格 | 金利・配当<br>相当額 | 取引数量  |
| N23/JPY | 32,766      | -    | :            | - 478 |
| X23/JPY | 15,775      |      |              | - 54  |
| F23/JPY | 7,445       |      |              | - 14  |
| D23/JPY | 33,703      |      |              | - 191 |
| G23/JPY | 25,585      |      |              | - 9   |
| C23/JPY | 2,493       |      |              | - 17  |
| Q23/JPY | 14,895      |      |              | - 791 |
| <注意事項>  |             |      |              |       |

【照会】メニュー内の相場表を押下すると【相場表】画面に遷移します。

2【相場表】画面では各商品の清算価格、金利・配当相当額、取引数量を確認できます。 また、対象日付・商品を指定して過去の相場表の確認もできます。

# 商品情報

商品情報照会は取扱商品や取引単位、呼値、各商品1枚あたりの必要証拠金を確認できます。

| ▲ 照会     |   |  |
|----------|---|--|
| 注文一覧     | > |  |
| 建玉一覧     | > |  |
| 注文履歴     | > |  |
| 約定履歴     | > |  |
| 証拠金状況    | > |  |
| 出金指示     | > |  |
| 出金指示照会   | > |  |
| 相場表      | > |  |
| 商品情報     | > |  |
| 金利・配当相当額 | > |  |

| â                  | 商品情報             | Ξ                              |  |  |
|--------------------|------------------|--------------------------------|--|--|
| () 更新              |                  |                                |  |  |
| バレッジコース            | : 通常             |                                |  |  |
| 取扱商品               | 取引単位<br>呼び値      | 必要証拠金額<br>証拠金基準額<br>(1取引単位あたり) |  |  |
| N23/JPY            | 100 N23<br>1 JPY | 76,11<br>76,11                 |  |  |
| X23/JPY            | 100 X23<br>1 JPY | 37,64<br>37,64                 |  |  |
| F23/JPY            | 100 F23<br>1 JPY | 16,53<br>16,53                 |  |  |
| D23/JPY            | 10 D23<br>1 JPY  | 7,56<br>7,56                   |  |  |
| G23/JPY            | 100 G23<br>1 JPY | 43,92<br>43,92                 |  |  |
| C23/JPY            | 100 C23<br>1 JPY | 21,15<br>21,15                 |  |  |
| Q23/JPY            | 10 Q23<br>1 JPY  | 4,91<br>4,91                   |  |  |
| 注意事項><br>※証拠金額は毎週見 | 直しがあります。         |                                |  |  |

1 【照会】メニュー内の商品情報を押下すると【商品情報】画面に遷移します。

2【商品情報】画面では取扱商品や取引単位、呼値、各銘柄1枚あたりの必要証拠金を確認できます。

※証拠金は毎週見直しがありますので定期的にご確認いただくようお願いします。

# 金利配当相当額

| 注文一覧     >       建玉一覧     >       注文履歴     > |  |
|----------------------------------------------|--|
| 建玉一覧     >       注文履歴     >                  |  |
| 注文履歴 >                                       |  |
|                                              |  |
| 約定履歴 >                                       |  |
| 証拠金状況 >                                      |  |
| 出金指示                                         |  |
| 出金指示照会 >                                     |  |
| 相場表 >                                        |  |
| 商品情報                                         |  |
| 金利・配当相当額 >                                   |  |

| â        |       | 金利・配当相当額     | )<br>A |          |     |
|----------|-------|--------------|--------|----------|-----|
| 対象年月 202 | 2306  | 商品 N23/JPY 丶 | ·      |          |     |
|          |       | Q 検索         |        |          |     |
| 取引日      | 決済日   | 金利日数         | ELV    | 会利・配当相当額 |     |
| 06/26(月) | 06/28 | 1            |        |          | -   |
| 06/22(木) | 06/26 | 1            |        |          | 100 |
| 06/21(水) | 06/23 | 3            |        |          | 100 |
| 06/20(火) | 06/22 | 1            |        |          | 100 |
| 06/19(月) | 06/21 | <b>1</b>     |        |          | 100 |
| 06/16(金) | 06/20 | 1            |        |          | 100 |
| 06/15(木) | 06/19 | 1            |        |          | 100 |
| 06/14(水) | 06/16 | 3            |        |          | 100 |
| 06/13(火) | 06/15 | 1            |        |          | 100 |
| 06/12(月) | 06/14 | 1            |        |          | 100 |
| 06/09(金) | 06/13 | 1            |        |          | 100 |
| 06/08(木) | 06/12 | 1            |        |          | 100 |
| 06/07(水) | 06/09 | 3            |        |          | 100 |
| 06/06(火) | 06/08 | 1            |        |          | 100 |
| 06/05(月) | 06/07 | 1            |        |          | 100 |
| 06/01(木) | 06/05 | 1            |        |          | 100 |
| <注意事項>   |       |              |        |          |     |

【照会】メニュー内の金利・配当相当額を押下すると【金利・配当相当額】画面に遷移します。

②【金利・配当相当額】画面では金利・配当相当額の付与日数と付与された金利・配当相当額の確認ができます。 対象年月、商品を選択して検索内容を絞り込むことができます。